## Vejledning til brug af COPARK APP til parkerings- og gæstetilladelser

APP'en hedder COPARK og kan hentes der hvor du normalt henter APP's.

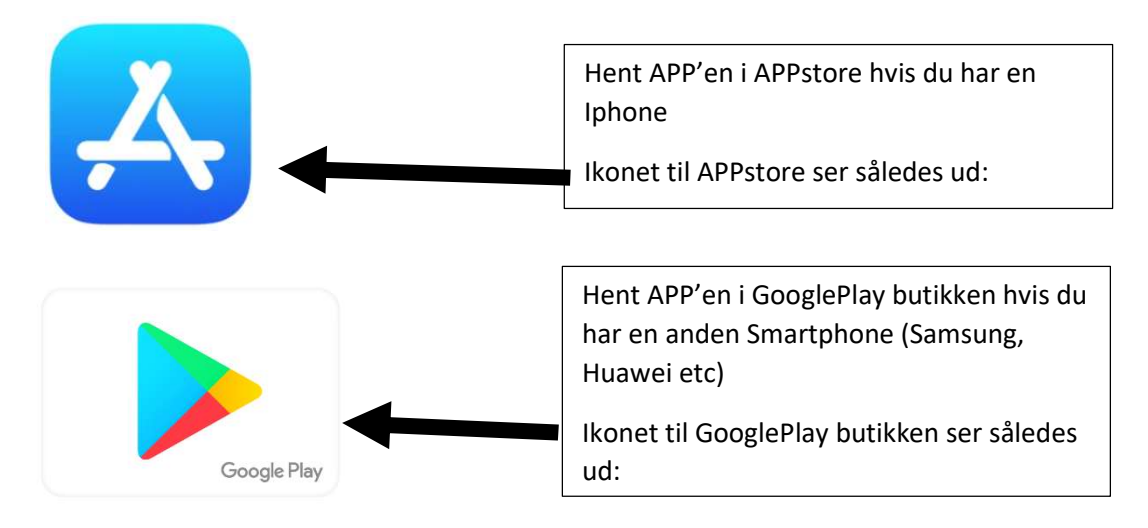

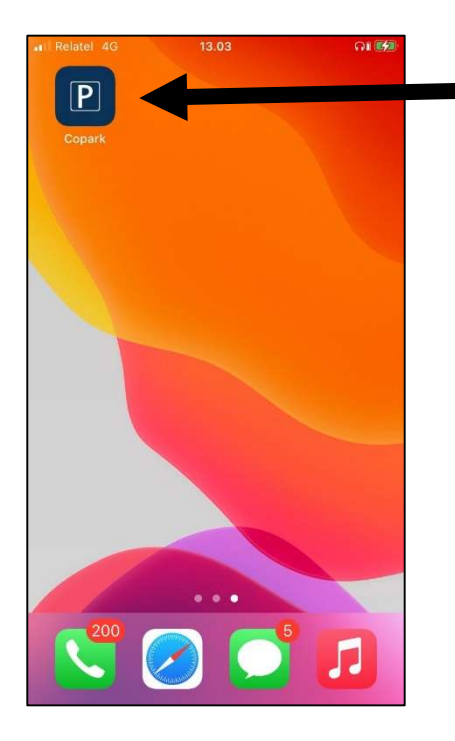

Når APP'en er downloadet til din telefon, vil den ligge på din startskærm. Det vil se sådan ud:

Første gang du åbner APP'en, skal du oprette dig som bruger.

Oprettelse sker via telefonnummer og det er VIGTGT, at du benytter det samme telefonnummer som du har skrevet i tilmeldelsen du har sendt ind!

OBS! Landekode skal kun skrives ind, hvis du har et udenlandsk nummer.

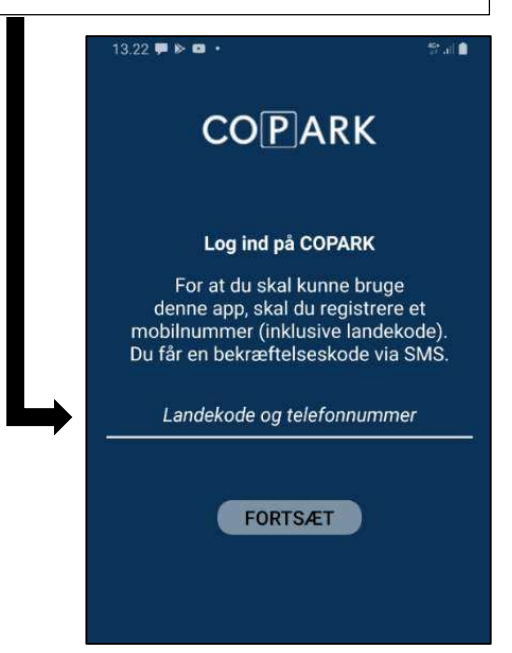

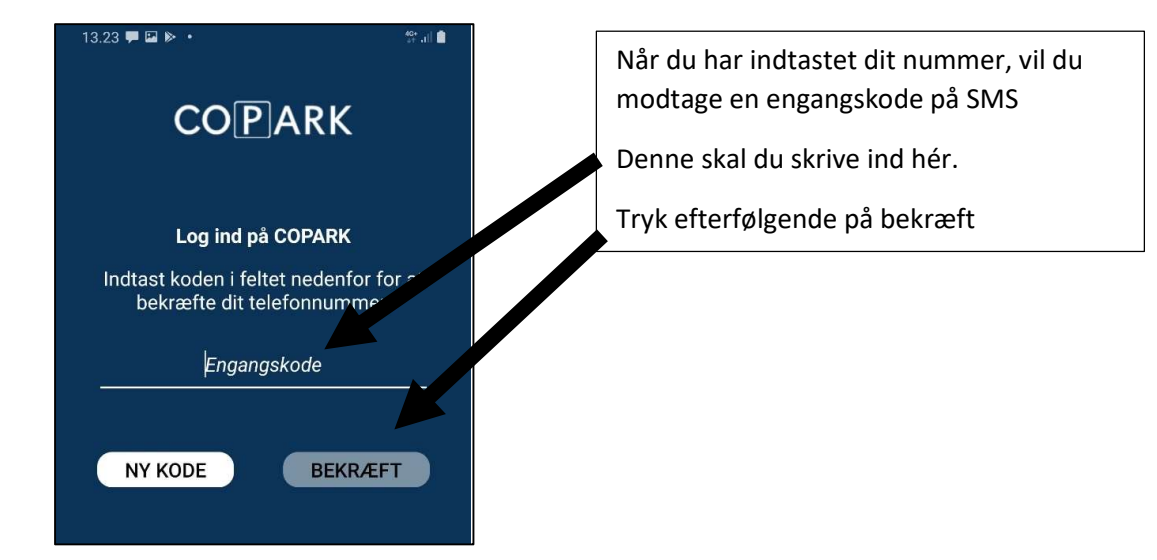

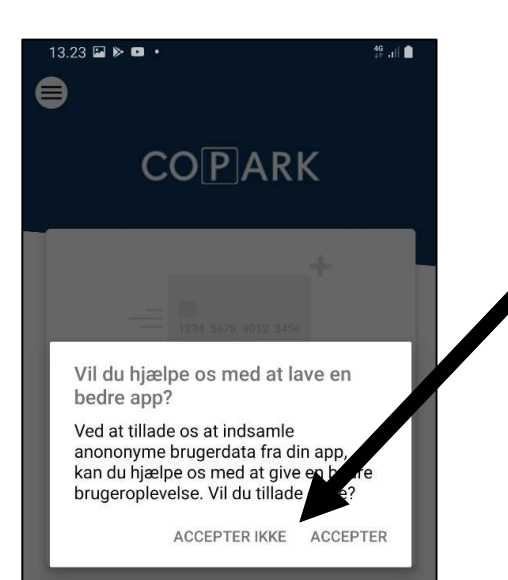

Efterfølgende vil du blive introduceret for valget om at hjælpe os med at lave en bedre APP.

Hér skal du trykke "Accepter" eller "Accepter ikke"

APP'en fungerer fint uanset hvilket valg du tager hér.

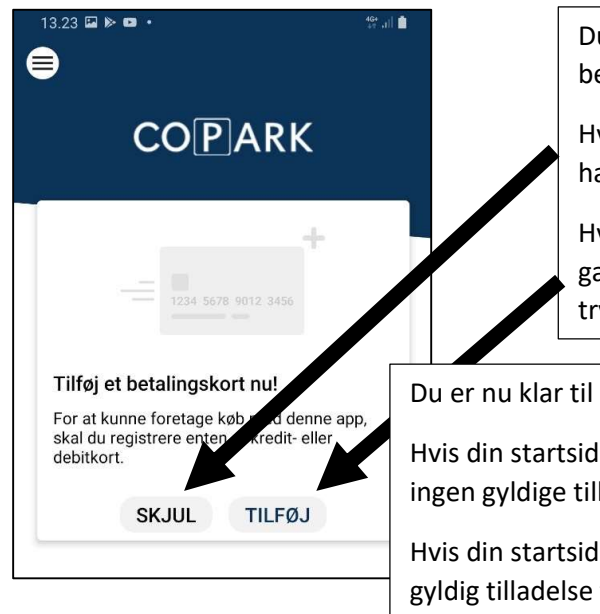

Du får nu mulighed for at tilføje et betalingskort.

Hvis al parkering er gratis dér hvor du skal have tilladelse, kan du blot trykke "skjul"

Hvis enten parkeringstilladelse eller gæsteparkering koster penge, skal du trykke "tilføj"

Du er nu klar til at bruge APP'en!

Hvis din startside ser ud som nr. 1, har du ingen gyldige tilladelser

Hvis din startside ser ud som nr. 2, har du gyldig tilladelse til parkering i et bestemt område.

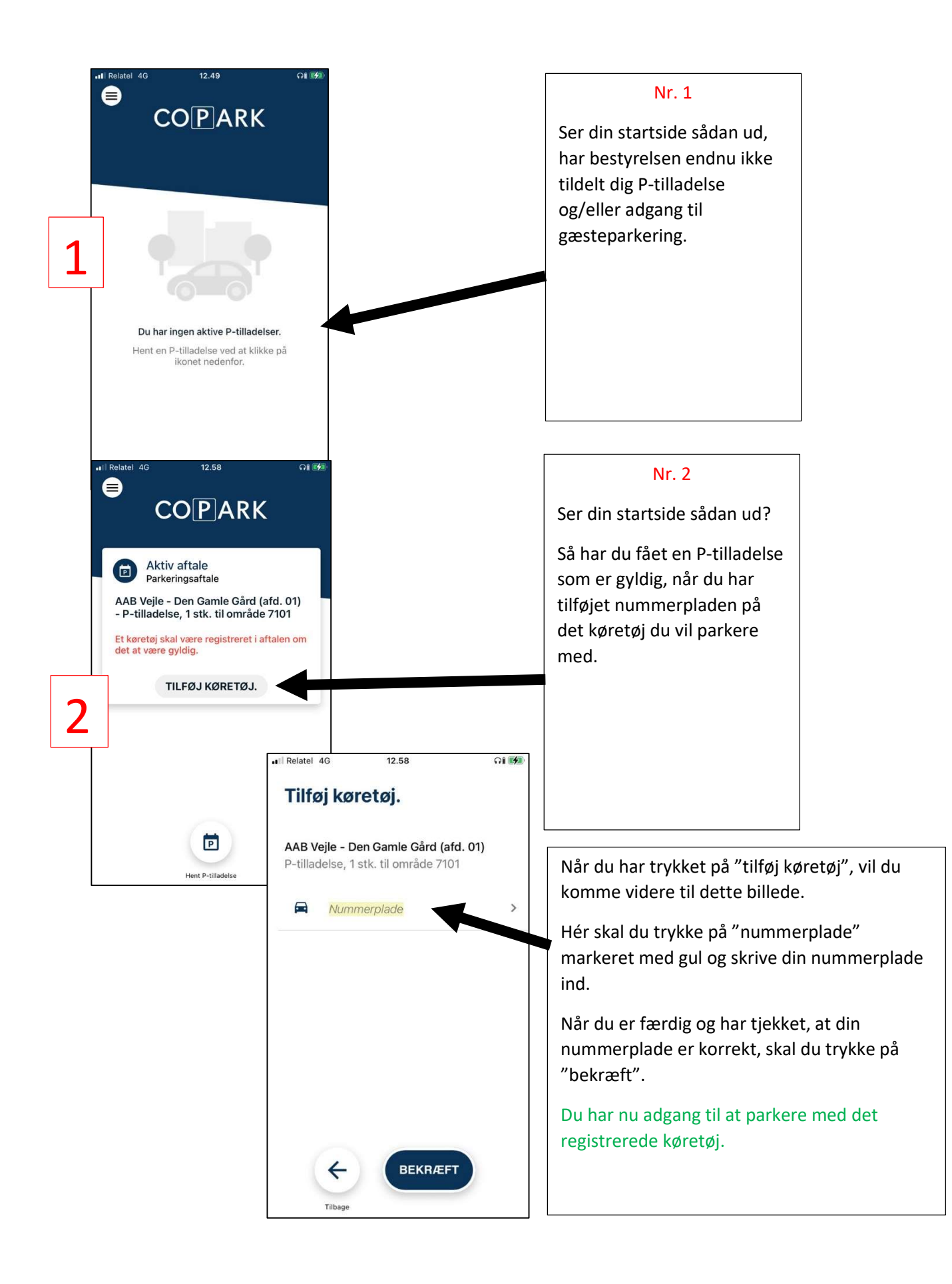

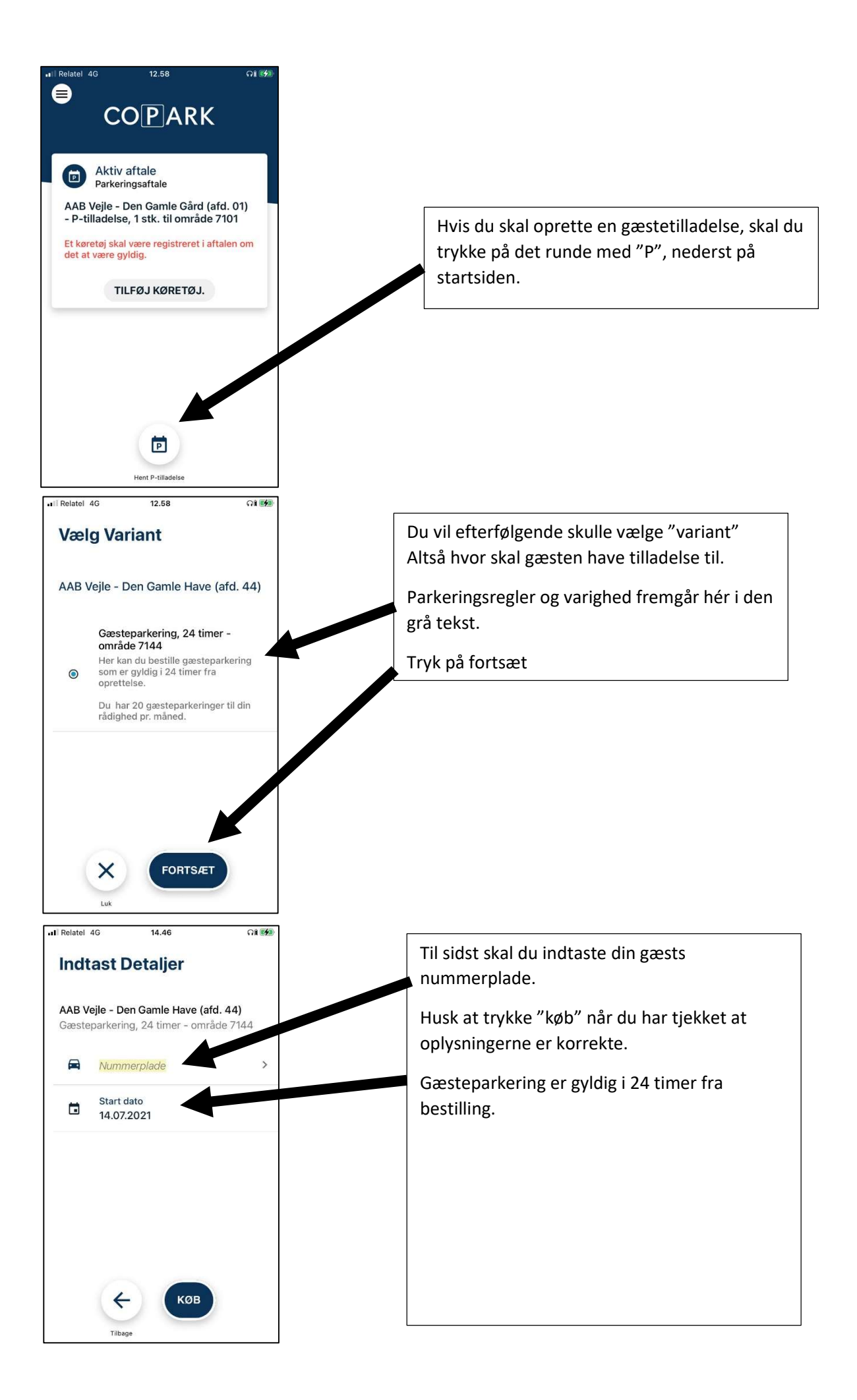

| COPARK                                                                                                 | ••I Relate 4G 12.49<br>Copark         | Hvis du trykker på det runde ikon med<br>striber ude i venstre side, vil du blive<br>præsenteret for følgende menu. |
|----------------------------------------------------------------------------------------------------|---------------------------------------|----------------------------------------------------------------------------------------------------|
| <b>Du har ingen aktive P-tilladelser.</b><br>Hent en P-tilladelse ved at klikke på<br>ikonet nedenfor. | Copark test<br>Stamholmen<br>Hvidovre |                                                                                                    |
|                                                                                                    | Hjem                                  | Nedenfor er alle punkter beskrevet.                                                                                 |
|                                                                                                    | Betaling                              | 1. opret /ændre profil                                                                                              |
|                                                                                                    | Historik                              | 2. Hjem<br>3. Betaling                                                                                              |
|                                                                                                    | Betingelser                           | Du 4. Historik                                                                                                    |
|                                                                                                    | Log ud                                | Hen 5. Betingelser<br>6. Log ud                                                                                     |

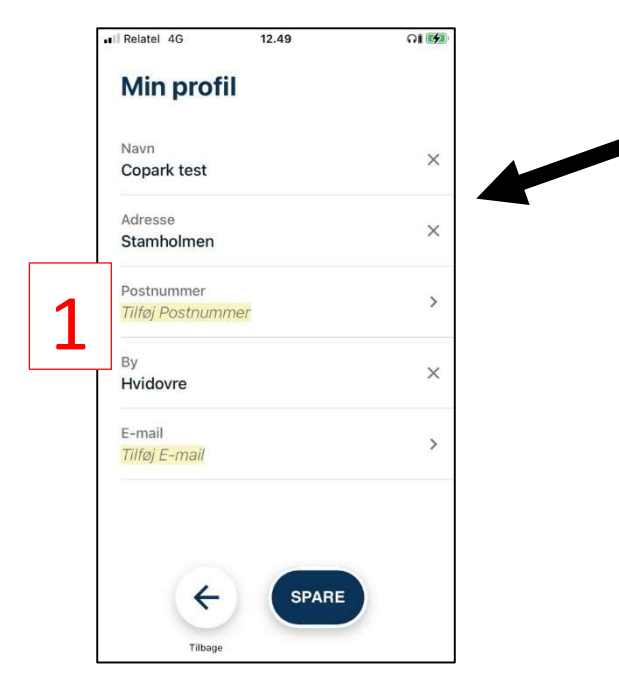

2

Hjem

Hvis du trykker på "tilføj profil" markeret med gul, kommer du ind på "Min Profil".

Der vil bare stå dine oplysninger når du har udfyldt dine informationer. Skal du efterfølgende rette i dine informationer, trykker du bare på dit navn.

Her kan du skrive dine oplysninger ind.

Husk at trykke på "Spare" når du er færdig, for at gemme oplysningerne.

OBS! Dette er ikke påkrævet og APP'en kan stadigvæk bruges selvom disse informationer ikke registreres.

Hjem knappen leder dig tilbage til "startsiden" hvor du kan se dine parkerings- og gæstetilladelser, samt registrerede køretøjer.

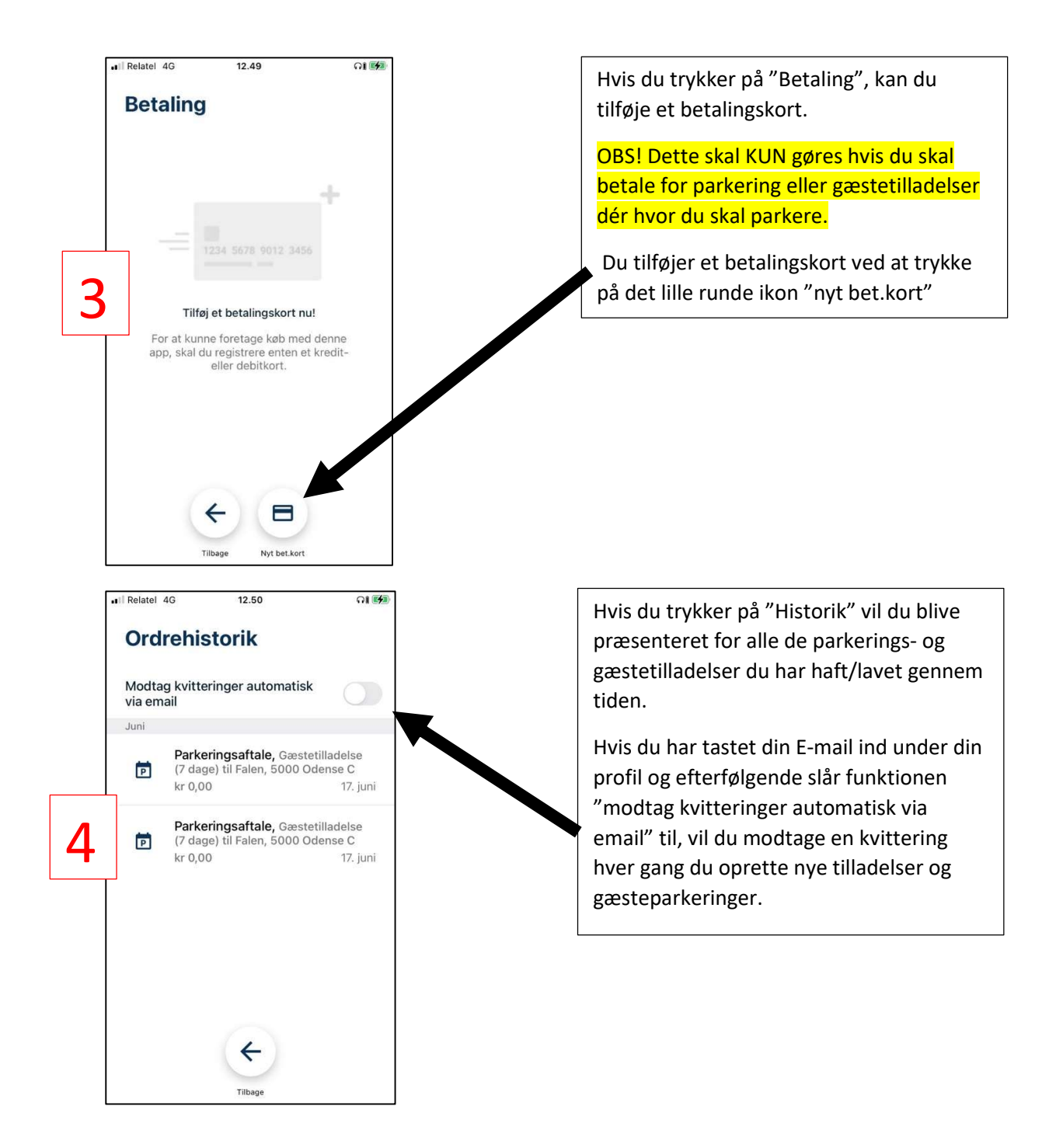

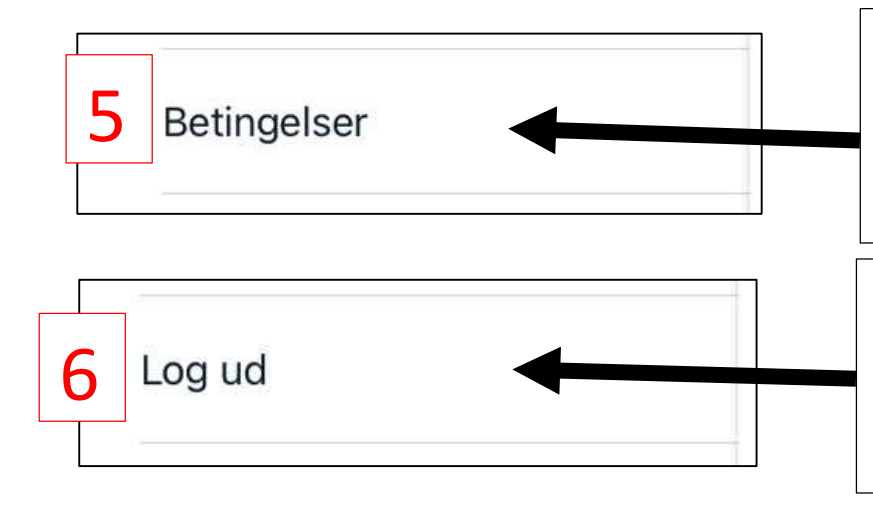

Hvis du trykker på "Betingelser" vil du kunne læse COPARKS betingelser for brug af APP'en.

Du accepterer automatisk betingelserne ved at bruge APP'en.

Hvis du trykker på "Log ud" vil din bruger blive logget ud af APP'en.

Når du logger ind igen, vil der igen blive sendt en engangskode på SMS som du skal taste ind ved login.